#### Lesson 3 - 06.03.2024

#### **O**BJECTIVES

- Become familiar with Land Use/Land Cover (LULC) data in Portugal. Manipulate spatial information for queries and edits;
- Calculate the total area of each LULC class using COS2018 ("Carta de Ocupação do Solo2018" -Land use and land cover map for Portugal), for the study region;
- Calculate the total number of fire ignition points within each LULC class;
- Calculate and interpret a selection index to analyze the selectivity of fire ignition points by LULC class, that is, to understand which classes are "preferred" or "avoided" by fire ignition points, in the study region.

#### INSTRUCTIONS

Part 1. Create a new project and add the layer COS2018\_PROF

Part 2. Change symbology and explore the information contained in the attribute table

Part 3. Add the 2017 ignition points for your study region and calculate the number of ignition points for each land use/land cover class

Part 4. Analyze, compare and discuss results using Excel

## PART 1 | CREATE A NEW PROJECT AND ADD THE LAYER COS2018

## Land Use and Land Cover Map 2018:

COS2018 is a thematic mapping of land use / land cover for mainland Portugal for the year 2018, with the General Directorate of the Territory as the entity responsible for its production. The cartographic information of COS2018 is in vector format and divides the area into landscape units (polygons) that share the concepts of land use / land cover, and do not include any linear or point elements. COS2018 has a minimum mapping unit (mmu) of 1 ha, a minimum distance between lines of 20 m and the equivalent scale is 1:25000.

COS2018 has got a total of 83 classes of land use / land cover, grouped into 4 levels and each polygon is classified with a code that corresponds to one of these classes. The legend and description of each class can be consulted in a document with technical specifications published in 2019 by DGT. COS2018 is available at the site of the General Directorate of the Territory (DGT), National System of Geographic Information (SNIG): https://snig.dgterritorio.gov.pt/rndg/srv/por/catalog.search#/search?anysnig=COS&fast=index

1. Open QGIS and create a new project named **"EPA03.qgs"** to save in the folder C:\ISA\EPA\Lesson03\Results

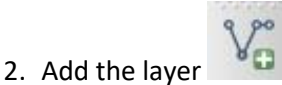

3. Search the data provided for this exercise (Folder "Dados") and add the shapefile "COS2018\_PROF", corresponding to the LULC map for your study region

# PART 2 | CHANGE SYMBOLOGY AND EXPLORE THE INFORMATION CONTAINED IN THE ATTRIBUTE TABLE

- Open the table of attributes by right-clicking on the layer and selecting Open Attribute Table. Explore the classes represented by the different attributes (columns). The attributes COS18n\_1\_C to COS18n4\_L correspond to the original classification from DGT. The last column (LULC2018) shows these classes grouped into 11 classes in English, which will be used in this exercise (see Annex).
- 2. Close the attribute table and open layer properties (right-click on the layer and select *Properties*).
- 3. In the Layer Properties box, select Symbology, Categorized, in relation to the "LULC2018" column. Click on Classify to add all 11 classes and assign a color palette of your choice. You can select colors individually for each class of land use if you wish. Because many polygons are very small, the display will look better if you remove the outline around the colors. You can remove the outline by selecting "No pen" for the Stroke style in the Fill Selector. In the end, apply and close.

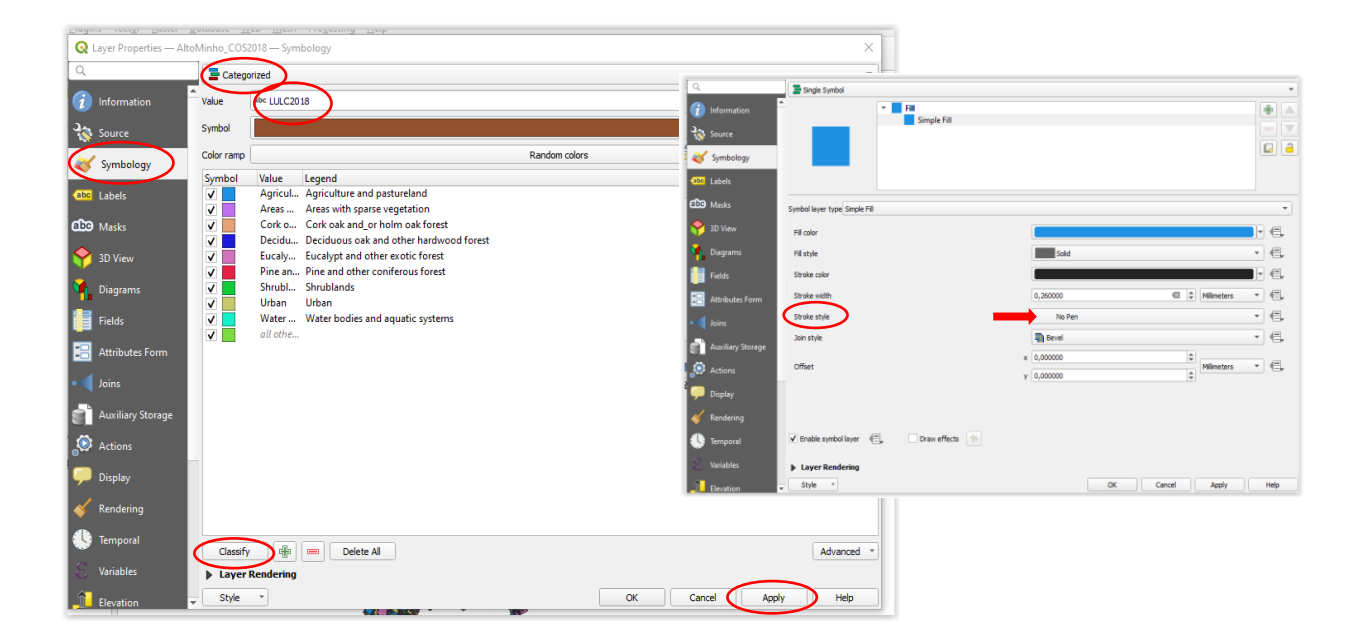

4. Explore the mosaic of land uses with the zoom tools.

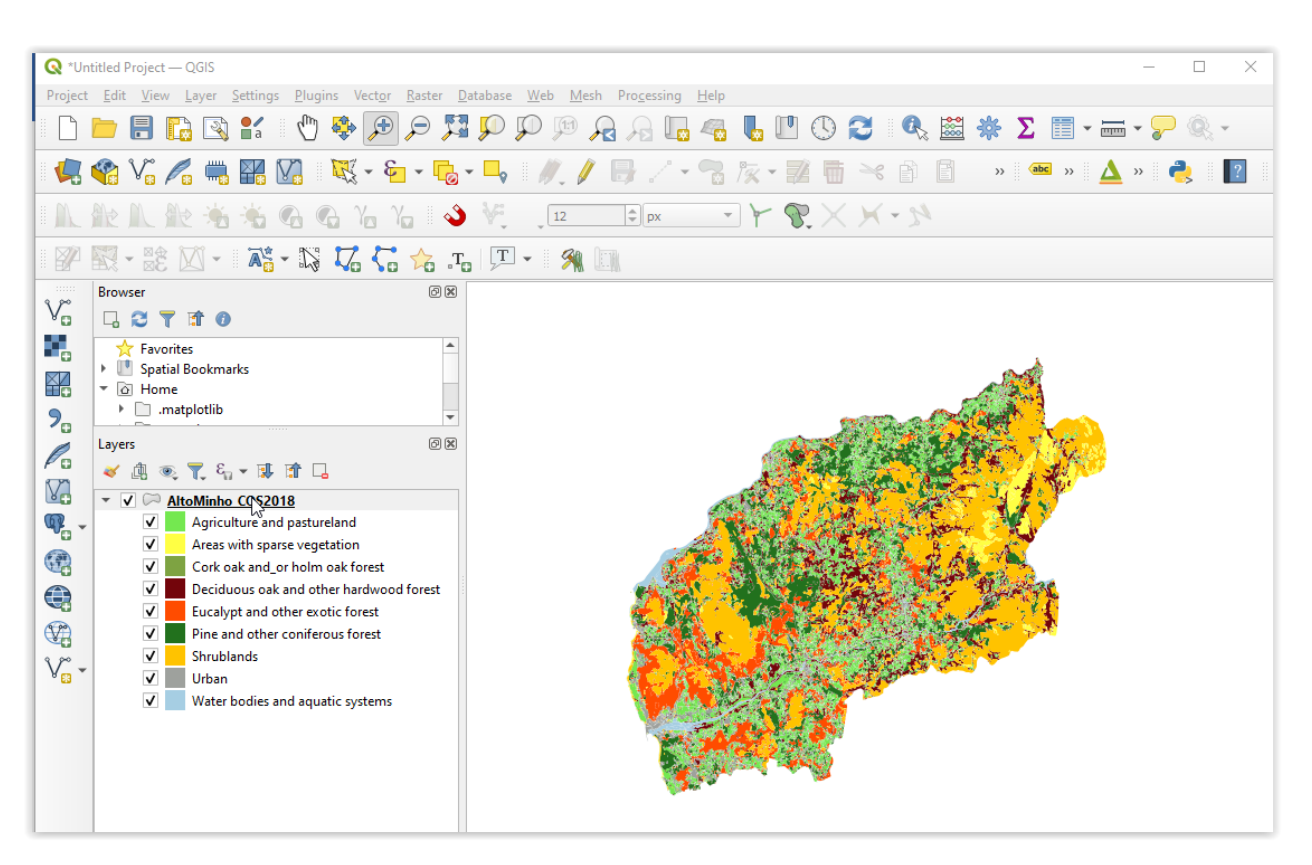

PART **3** | ADD THE **2017** FIRE IGNITION POINTS FOR YOUR STUDY REGION AND COUNT THE NUMBER OF IGNITION POINTS FOR EACH LAND USE/LAND COVER POLYGON

1. Add the fire ignition points for your region, saved in the last class (Folder Aula02\Results\PI2017\_PROF.shp)

- Select Vector > Analysis Tools > Count Points in Polygon. This procedure will add the number of ignition points to each polygon in "COS2018\_PROF".
- The polygon layer is "COS2018\_PROF.shp"
- The point layer is "PI2017\_PROF.shp"
- Leave the Count field name as NUMPOINTS or choose another name
- Save the output shapefile as "PI\_COS2018\_PROF"
- Click Run

| Parameters Log                                                               | Count points in                                                                                                    |
|------------------------------------------------------------------------------|----------------------------------------------------------------------------------------------------|
| rongons PAltoMinho_COS2018 [EPSG: 3763] Selected features only Points        | <ul> <li>This algorithm takes a points layer<br/>and a polygon layer and counts the<br/>number of points from the first one<br/>in each polygons of the second one.</li> <li>A new polygons layer is generated,</li> </ul> |
| P12017 [EPSG:3763] 		 □<br>Selected features only<br>Weight field [optional] | <ul> <li>with the exact same content as the<br/>input polygons layer, but containing<br/>an additional field with the points<br/>count corresponding to each<br/>polygon.</li> </ul>                                       |
| Class field [optional]                                                       | An optional weight held can be used<br>to assign weights to each point. If<br>set, the count generated will be the<br>sum of the weight field for each<br>point contained by the polygon.                                  |
| Count field name                                                             | Alternatively, a unique class field<br>can be specified. If set, points are                                                                                                    |
| Could                                                                        | classified based on the selected<br>attribute, and if several points with<br>the same attribute value are within                                                                                                    |
| [Lreate temporary layer]                                                     | The polygon, only one of them is<br>counted. The final count of the point<br>in a polygon is, therefore, the count<br>of different classes that are found in<br>it                                                         |
|                                                                              |                                                                                                    |

2. Check that the attribute table of the new layer has a new column (attribute) with the number of fire ignitions (NUMPOINTS) for each line (polygon).

| Q | 🔉 PI_AltoMinho_COS18 — Features Total: 15702, Filtered: 15702, Selected: 0 — |           |                    |           |                  |           |                 |           |                 |                |          |               |
|---|------------------------------------------------------------------------------|-----------|--------------------|-----------|------------------|-----------|-----------------|-----------|-----------------|----------------|----------|---------------|
| / | / 第 8 2 1 1 1 1 1 1 1 1 1 1 1 1 1 1 1 1 1 1                                  |           |                    |           |                  |           |                 |           |                 |                |          |               |
|   | ID                                                                           | COS18n1_C | COS18n1_L          | COS18n2_C | COS18n2_L        | COS18n3_C | COS18n3_L       | COS18n4_C | COS18n4_L       | Area_ha        | LULC2018 | NUMPOINTS     |
| 1 | 1787                                                                         | 1         | Territórios artifi | 1.1       | Tecido edificado | 1.1.1     | Tecido edificad | 1.1.1.1   | Tecido edificad | 2,22404986715  | Urban    | 0             |
| 2 | 1790                                                                         | 1         | Territórios artifi | 1.1       | Tecido edificado | 1.1.1     | Tecido edificad | 1.1.1.1   | Tecido edificad | 15,22871061120 | Urban    | 1,00000000000 |
| 3 | 1794                                                                         | 1         | Territórios artifi | 1.1       | Tecido edificado | 1.1.1     | Tecido edificad | 1.1.1.1   | Tecido edificad | 17,88907506467 | Urban    | 1,00000000000 |
| 4 | 1795                                                                         | 1         | Territórios artifi | 1.1       | Tecido edificado | 1.1.1     | Tecido edificad | 1.1.1.1   | Tecido edificad | 10,02367051503 | Urban    | 0             |
| 5 | 1796                                                                         | 1         | Territórios artifi | 1.1       | Tecido edificado | 1.1.1     | Tecido edificad | 1.1.1.1   | Tecido edificad | 18,32973937497 | Urban    | 0             |
| 6 | 1797                                                                         | 1         | Territórios artifi | 1.1       | Tecido edificado | 1.1.1     | Tecido edificad | 1.1.1.1   | Tecido edificad | 2,09815651013  | Urban    | 0             |

3. Right click on the layer with point counts (PI\_COS2018\_PROF) and select *Export*. Export the layer as csv (save as csv) to the Results folder. Name the output file "PI\_COS2018\_PROF.csv" (or open the dbf extension directly in Excel, if you prefer).

| 🔇 Guardar cama                                                                                                    | da vetorial como                                     |
|----------------------------------------------------------------------------------------------------|------------------------------------------------------|
|                                                                                                    |                                                      |
| Formato                                                                                                    | Valores Separados por Vírgula [CSV]                  |
| Nome do ficheiro                                                                                                    | 1                                                    |
| Nome da camada                                                                                                    |                                                      |
| SRC                                                                                                    | EPSG:3763 - ETRS89 / Portugal TM06                   |
| Codificação                                                                                                    | LITE 0                                               |
| Councação                                                                                                    | 011-8                                                |
| Guardar aper                                                                                                    | nas os elementos selecionados                        |
| Selecione of a selection of a selection of a sel | os campos a exportar e as opções de exportação deles |

# PART 4 | ANALYZE, COMPARE AND DISCUSS RESULTS USING EXCEL

- Open the csv file in MExcel (if needed, see how to do this in the tutorials of Lesson2). Check that the file has the same number of lines as the number of polygons from "COS2018\_PROF" or "PI\_COS2018\_PROF". Each line in MEXcel corresponds to a polygon.
- 2. Replace points by commas, if necessary.
- Delete the columns that we will not use, leaving only the columns "COS18n4\_L", "Area\_ha", "LULC2018", and "NUMPOINTS". The column "Area\_ha" contains the area of polygons in hectares. The column "COS18n4\_L" will allow visualizing the original classes, to facilitate the interpretation of results, if necessary.
- 4. Calculate the number of points in each LULC category using a Pivot table.
  - Select all columns in the spreadsheet
  - Select Insert > PivotTable>check the box for "New worksheet" > OK

- Select "LULC2018" as the Row column ("Linhas" in the image) and "Sum of NUMPOINTS" and "SUM of Area\_ha" as the Value ("Valores" in the image). You should now see the number of fire ignition points and the total area for each land use/land cover class.
- Copy the pivot table to a new worksheet, remove formatting by copying only the values.

| Campos da Tabela<br>Escolha campos para adicionar ao                                                      | Dinâmica 🔹 🗙<br>relatório:         |
|----------------------------------------------------------------------------------------------------|------------------------------------|
| Procurar                                                                                                  | ٩                                  |
| <ul> <li>□ ID</li> <li>□ COS18n4_L</li> <li>✓ Area_ha</li> <li>✓ LULC2018</li> <li>✓ NUMPOINTS</li> </ul> |                                    |
| Mais Tabelas                                                                                              | <b>v</b>                           |
| Arrastar campos entre as áreas ab                                                                         | aixo:                              |
| ▼ Filtros                                                                                                 | III Colunas<br>∑ Valores ▼         |
| Linhas                                                                                                    | $\Sigma$ Valores                   |
| LULC2018 -                                                                                                | Soma de NUMPOINTS  Soma de Area_ha |
| Diferir Atualização de Esquema                                                                            | a Atualizar                        |

- Confirm that the total number of fire ignition points is equal to the one in the shapefile PI2017\_PROF and also confirm that the total area is equal to the area of the shapefile of your study region (PROF\_Region.shp)
- 6. Rename the columns for better understanding, if necessary (Example: Area, LULC Class, number of fire ignition points)
- 7. Calculate the Index of selectivity for ignition points (IS) for each LULC class

## IS = Pi / Pa

**Pi** = Number of points for each class / total number of points (<u>represents the proportion of ignition</u> points per LULC class)

**Pa** = Area of each class/ total area of the PROF region (<u>represents the proportion of the area</u> <u>occupied by each LULC class in the study region</u>)

| ▼ : × √ f <sub>x</sub> =B2/E            | \$12                           |             |                           |  |  |
|-----------------------------------------|--------------------------------|-------------|---------------------------|--|--|
| А                                       | В                              | с           | D                         |  |  |
| LULC Class                              | Number of fire ignition points | Area_ha     | Pi (proportion of points) |  |  |
| Agriculture and pastureland             | 353                            | 41823,49012 | 0,29                      |  |  |
| Areas with sparse vegetation            | 2                              | 5845,714797 | 0,00                      |  |  |
| Cork oak and_or holm oak forest         | 0                              | 1,587078166 | 0,00                      |  |  |
| Deciduous oak and other hardwood forest | 177                            | 30374,01886 | 0,15                      |  |  |
| Eucalypt and other exotic forest        | 187                            | 28270,81822 | 0,15                      |  |  |
| Pine and other coniferous forest        | 183                            | 35396,75697 | 0,15                      |  |  |
| Shrublands                              | 152                            | 58526,55302 | 0,13                      |  |  |
| Urban                                   | 143                            | 18324,07748 | 0,12                      |  |  |
| Water bodies and aquatic systems        | 15                             | 3314,396801 | 0,01                      |  |  |
|                                         |                                |             |                           |  |  |
| Total                                   | 1212                           | 221877,4134 | 1,00                      |  |  |
|                                         |                                |             |                           |  |  |

| ▼ : × ✓ f <sub>x</sub> =D2/E2           |                                |             |                           |                              |                      |  |  |
|-----------------------------------------|--------------------------------|-------------|---------------------------|------------------------------|----------------------|--|--|
| А                                       | В                              | с           | D                         | E                            | F                    |  |  |
| LULC Class                              | Number of fire ignition points | Area_ha     | Pi (proportion of points) | Pa (proporção of LULC class) | Selection Index (IS) |  |  |
| Agriculture and pastureland             | 353                            | 41823,49012 | 0,29                      | 0,188                        | 1,55                 |  |  |
| Areas with sparse vegetation            | 2                              | 5845,714797 | 0,00                      | 0,026                        | 0,06                 |  |  |
| Cork oak and_or holm oak forest         | 0                              | 1,587078166 | 0,00                      | 0,000                        | 0,00                 |  |  |
| Deciduous oak and other hardwood forest | 177                            | 30374,01886 | 0,15                      | 0,137                        | 1,07                 |  |  |
| Eucalypt and other exotic forest        | 187                            | 28270,81822 | 0,15                      | 0,127                        | 1,21                 |  |  |
| Pine and other coniferous forest        | 183                            | 35396,75697 | 0,15                      | 0,160                        | 0,95                 |  |  |
| Shrublan                                | 152                            | 58526,55302 | 0,13                      | 0,264                        | 0,48                 |  |  |
| Urban                                   | 143                            | 18324,07748 | 0,12                      | 0,083                        | 1,43                 |  |  |
| Water bodies and aquatic systems        | 15                             | 3314,396801 | 0,01                      | 0,015                        | 0,83                 |  |  |
|                                         |                                |             |                           |                              |                      |  |  |
| Total                                   | 1212                           | 221877,4134 | 1,00                      | 1                            |                      |  |  |
|                                         |                                |             |                           |                              |                      |  |  |

## Interpretation of the selection index (IS):

- IS > 1 positive selection of fire ignition points for the LULC class
- IS < 1 negative selection ("avoidance") of fire ignition points for the LULC class
- IS = 1 without selection
  - 8. Create graphs to illustrate the analysis (Note: do not use the LULC classes that occupy less than 2% of the study region)

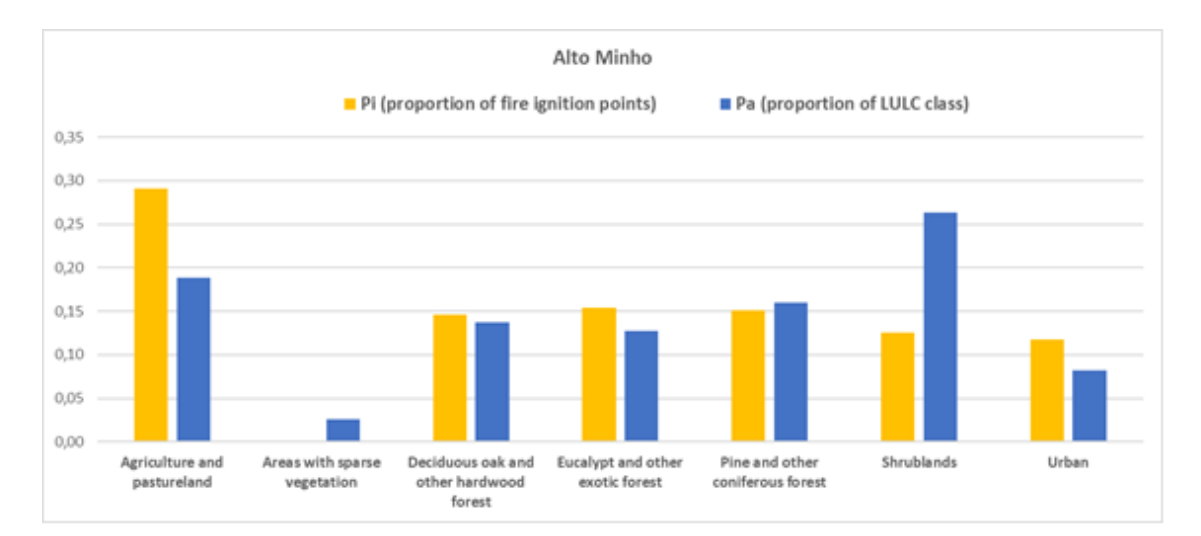

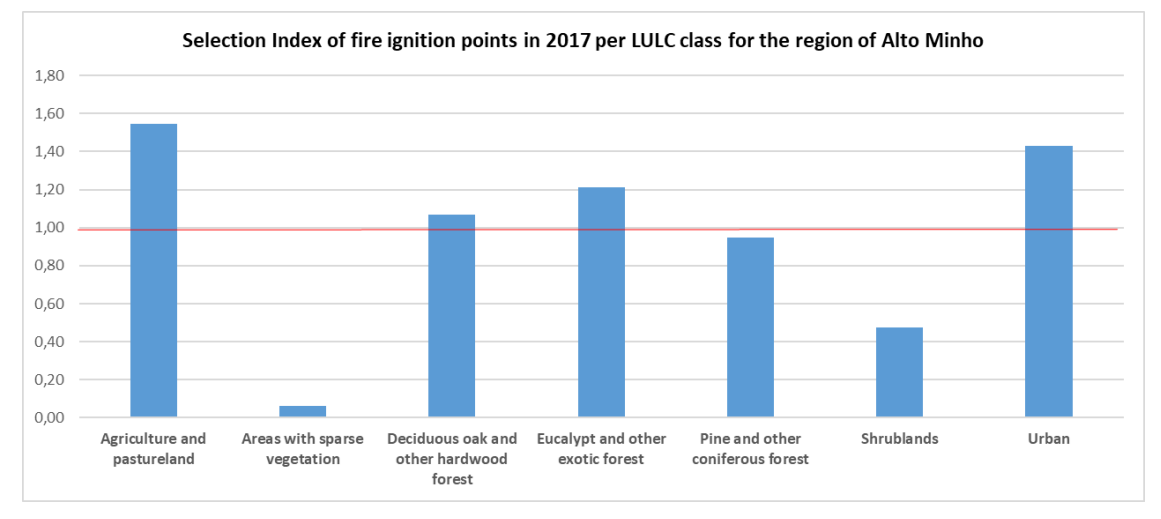

| Uso/ocupação do<br>dolo - Classes<br>agrupadas (PT)         | Land Use/Land Cover<br>(LULC) - Grouped<br>classes (ENG)       | COS2018 - Classes originais<br>(código e nome) (PT)                                                                                                    | COS2018 - Original classes<br>(code and name)                                                                                                    |
|-------------------------------------------------------------|----------------------------------------------------------------|----------------------------------------------------------------------------------------------------|----------------------------------------------------------------------------------------------------|
| Agricultura e<br>Pastagens                                  | Agriculture and pasture land                                   | <ol> <li>Agricultura (culturas<br/>temporárias e permanentes,<br/>vinhas, pomares, olivais) + 3.</li> <li>Pastagens (espontâneas e<br/>melhoradas)</li> </ol> | 2. Agriculture (temporary<br>and permanent crops,<br>vineyards, orchards, olive<br>groves) + 3. Pastures<br>(natural, improved)                      |
| Sistemas<br>agroflorestais de<br>sobreiro e/ou<br>azinheira | Agroforestry systems<br>(AFS) with cork oak<br>and_or holm oak | 4.111 SAF de sobreiro +<br>4.112. SAF de azinheira +<br>4.1.1.6. SAF de sobreiro com<br>azinheira                                                             | 4.111 AFS with cork oak +<br>4.112. AFS with holm oak<br>+ 4.1.1.6. AFS with cork<br>oak and holm oak                                                |
| Sistemas<br>agroflorestais com<br>outras espécies           | Agroforestry systems<br>(AFS) with other<br>species            | 4.1.1.3. SAF de carvalhos +<br>4.1.1.4. SAF de pinheiro<br>manso + SAF 4.1.1.5 SAF de<br>outras espécies + 4.1.1.7 SAF<br>de outras misturas                  | 4.1.1.3. AFS with<br>deciduous oaks + 4.1.1.4.<br>AFS with umbrella pine +<br>4.1.1.5 AFS with other<br>species + 4.1.1.7 AFS with<br>other mixtures |
| Florestas de<br>carvalhos e outras<br>folhosas              | Deciduous oaks and<br>other hardwood<br>forest                 | 5.1.1.3. Florestas de outros<br>carvalhos + 5.1.1.4.<br>Castanheiros + 5.1.1.7.<br>Outras folhosas                                                            | 5.1.1.3. Deciduous oak<br>forests + 5.1.1.4.<br>Chestnut forests + 5.1.1.7.<br>Other hardwood forests                                                |
| Florestas de<br>eucalipto e outras<br>exóticas              | Eucalypt and other exotic forest                               | 5.1.1.5. Floresta de<br>eucalipto + 5.1.1.6 Floresta<br>de espécies invasoras                                                                                 | 5.1.1.5. Eucalypt forests +<br>5.1.1.6 Forests of invasive<br>species                                                                                |
| Florestas de<br>sobreiro e/ou<br>azinheira                  | Cork oak and_or<br>holm oak forest                             | 5.1.1.1 Florestas de sobreiro<br>+ 5.1.1.2 Florestas de<br>azinheira                                                                                          | 5.1.1.1 Cork oak forests +<br>5.1.1.2 Holm oak forests                                                                                               |
| Matos                                                       | Shrublands                                                     | 6. Matos                                                                                                    | 6. Shrublands                                                                                                    |
| Espaços com pouca<br>vegetação                              | Areas with sparse vegetation                                   | 7. Espaços descobertos ou<br>com pouca vegetação<br>(praias, dunas, rochas,<br>vegetação esparsa)                                                             | 7. Open spaces or areas<br>with sparse vegetation<br>(beaches, dunes, rocks,<br>sparse vegetation)                                                   |
| Florestas de<br>pinheiro e outras<br>coníferas              | Pine and other coniferous forest                               | 5.1.2.1. Florestas de<br>pinheiro bravo + 5.1.2.2.<br>Florestas de pinheiro manso<br>+ 5.1.2.3. Florestas de outras<br>resinosas                              | 5.1.2.1. Maritime pine<br>forests + 5.1.2.2. Umbrella<br>pine forests + 5.1.2.3.<br>Forests with other<br>coniferous species                         |
| Urbano                                                      | Urban                                                          | <ol> <li>Territórios artificializados<br/>(áreas urbanas, vias de<br/>transporte, infraestruturas,<br/>indústrias, jardins e parques<br/>urbanos)</li> </ol>  | 1. Artificial territories<br>(urban areas, transport<br>networks, infrastructures,<br>industries, gardens and<br>urban parks)                        |
| Massas de água e<br>sistemas aquáticos                      | Water bodies and aquatic systems                               | 8. Zonas húmidas + 9 Massas<br>de água superficiais                                                                                                    | 8. Wetlands + 9. Surface water bodies                                                                                                    |

# Annex - Table showing the correspondence between original LULC classes (COS 2018) and the 11 grouped classes used in the exercise